# AnaGate PROFINET Z-Card

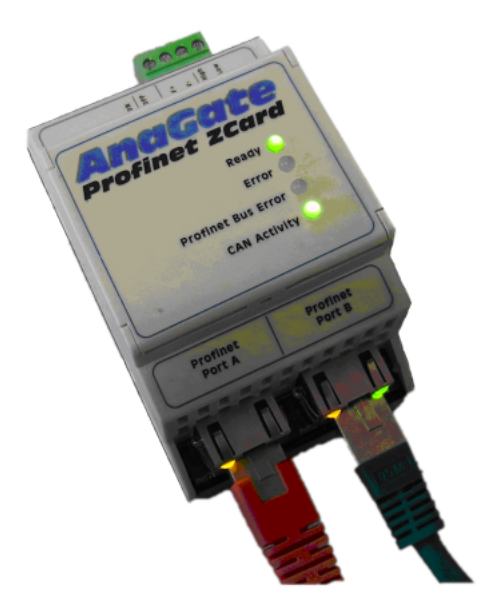

# Betriebsanleitung

## Analytica GmbH

A. Schmidt, Analytica GmbH T. Hanß, Analytica GmbH

## AnaGate PROFINET Z-Card : Betriebsanleitung

Analytica GmbH von A. Schmidt und T. Hanß

Dieses Dokument wurde mittels DocBook am 26.06.2014 17:04:10 erzeugt.

PDF-Datei (dtsch.): AnaGate-Profinet-ZCard-1.0.pdf

PDF-File (engl.): AnaGate-Profinet-ZCard-1.0-EN.pdf

Veröffentlicht 02. August 2013 Copyright © 2013 Analytica GmbH

#### Zusammenfassung

Das vorliegende Handbuch beschreibt die Funktionsweise und Schnittstellen eines AnaGate PROFINET Z-Card.

Alle Rechte vorbehalten. Sämtliche Angaben zum Handbuch wurden sorgfältig erarbeitet, erfolgen jedoch ohne Gewähr.

Kein Teil des Handbuchs, der Programm-Beispiele oder Programms darf in irgendeiner Form (Druck, Fotokopie, Mikrofilm oder in einem anderen Verfahren) ohne unsere vorherige schriftliche Genehmigung reproduziert oder unter Verwendung elektronischer Systeme verarbeitet, vervielfältigt oder verbreitet werden.

Wir weisen darauf hin, dass die in der Dokumentation verwendeten Bezeichnungen und Markennamen der jeweiligen Firmen im Allgemeinen warenzeichen-, marken- oder patentrechtlichem Schutz unterliegen.

Analytica GmbH Vorholzstraße 36 76137 Karlsruhe Germany Fon +49 (0) 721-43035-0 Fax +49 (0) 721-43035-20 <support@analytica-gmbh.de>

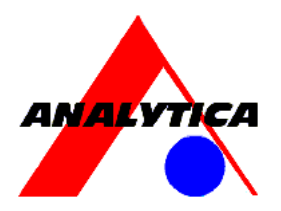

www.analytica-gmbh.de [http://www.analytica-gmbh.de] www.anagate.de [http://www.anagate.de]

| Versionsgeschichte |            |     |                  |  |
|--------------------|------------|-----|------------------|--|
| Version 1.0        | 02.08.2013 | ТНа | Initiale Version |  |

## Inhaltsverzeichnis

| Einleitung                                   | vi |
|----------------------------------------------|----|
| 1. Beschreibung                              | 1  |
| 1.1. Technische Daten                        | 1  |
| 1.2. Lieferumfang                            | 2  |
| 1.3. Schnittstellen und Anschlüsse           | 3  |
| 1.4. Statusanzeige                           | 4  |
| 2. Inbetriebnahme                            | 5  |
| 2.1. Montage                                 | 5  |
| 2.2. Elektroinstallation                     | 6  |
| 2.3. CAN Bus                                 | 6  |
| 2.4. PROFINET                                | 7  |
| 3. Prozeßdaten                               | 8  |
| 3.1. PROFINET IO Slots und Z-Card-IDs        | 8  |
| 3.2. Prozessdaten-Zuordnung                  | 8  |
| 3.3. Störungen                               | 11 |
| 4. Integration in SIMATIC STEP7 / TIA-Portal | 12 |
| Abkürzungen                                  | 14 |
| Literaturverzeichnis                         | 15 |
| A. Technischer Support                       | 16 |

# Abbildungsverzeichnis

| 1.1. | Anwendungsübersicht, AnaGate PROFINET Z-Card        | . 1 |
|------|-----------------------------------------------------|-----|
| 1.2. | Draufansicht, AnaGate PROFINET Z-Card               | 3   |
| 2.1. | Montage der Fußriegel                               | 5   |
| 4.1. | Installiertes AnaGate PROFINET Z-Card im TIA-Portal | 12  |
| 4.2. | Definition <i>Z-Card</i> im TIA-Portal              | 13  |

## Tabellenverzeichnis

| 1.1. Technische Daten, AnaGate PROFINET Z-Card | 1<br>3 |
|------------------------------------------------|--------|
| 1.3. Statusanzeige, AnaGate PROFINET Z-Card    | 4      |
| 2.1. CAN-Bus-Abschlußschalter                  | 6      |
| 3.1. IO-Slot: Eingangs-Byte 1                  | 8      |
| 3.2. IO-Slot: Eingangs-Byte 2                  | 8      |
| 3.3. IO-Slot: Eingangs-Byte 3                  | 9      |
| 3.4. IO-Slot: Eingangs-Byte 4                  | 9      |
| 3.5. IO-Slot: Eingangs-Byte 5                  | 9      |
| 3.6. IO-Slot: Ausgangs-Byte 1                  | 9      |
| 3.7. IO-Slot: Ausgangs-Byte 2 1                | 10     |
| 3.8. IO-Slot: Ausgangs-Byte 3 1                | 10     |
| 3.9. IO-Slot: Ausgangs-Byte 4 1                | 10     |
| 3.10. IO-Slot: Ausgangs-Byte 5 1               | 11     |

# Einleitung

Das vorliegende Dokument beschreibt die Funktionsweise und Eigenschaften des Feldbus-Kopplers AnaGate PROFINET Z-Card.

Das AnaGate PROFINET Z-Card der Analytica GmbH dient als Kommunikationsbrücke bzw. Buskoppler zwischen einer übergeordneten speicherprogrammierbaren Steuerung (SPS) und der lokalen Steuerung einer Rollenförderanlage über Interroll Intelliveyor Steuerplatinen.

### **Interroll Intelliveyor**

Intelliveyor steht für ein modulares Fördersystem mit integrierter Stauförderlogik. Ermöglicht wird der berührungslose Transport von Stückgütern durch eine bewährte Steuerplatine, der *Z*-*Card*. Die *Z*-*Card* übernimmt die autarke dezentrale Steuerung der einzelnen Zonen entlang der kompletten Förderlinie über konfigurierbare Standard-Funktionsweisen.

Für eine Anbindung an eine übergeordnete Steuerung verfügt die *Z-Card* über eine CAN-Bus-Schnittstelle über die aktuelle Informationen (Motor-Status, Sensor-Status, Fehler, etc.) abgefragt bzw. die Ausgänge (z.B. Motoren) gesetzt werden können. Der Zugriff auf den CAN-Bus kann vom PC oder einer SPS aus über eine Standard-Ethernet-Schnittstelle mittels eines Protokoll-Umsetzer von TCP/IP auf CAN-Bus erfolgen (z.B. über ein Gerät der *AnaGate CAN*-Serie der Analytica GmbH).

## **PROFINET-Schnittstelle für Intelliveyor**

Soll die Intelliveyor-Anbindung der übergeordnete Steuerung über *PROFINET* erfolgen, ist das nun auf erdenklich einfache Weise über das *AnaGate PROFINET Z-Card* möglich. Der AnaGate-Buskoppler setzt dabei die *PROFINET*-Schnittstelle der Steuerungsseite auf das proprietäre CAN-Bus-Protokoll der *Z-Card* um.

Dabei werden die Zustände aller Sensoren und Aktoren von bis zu 32 *Z*-*Card*-Baugruppen von dem *AnaGate PROFINET Z-Card* als lokales Prozessabbild vorgehalten und der übergeordneten Steuerung über die *PROFINET*-Schnittstelle zur Verfügung gestellt.

Die Kommunikation zu den einzelnen *Z-Card*-Baugruppen über den CAN-Bus bleibt der übergeordneten Steuerung (SPS) komplett verborgen. Alle notwendigen Einstellungen, Zustandsänderungen und Überwachungsfunktionen auf dem CAN-Bus (resp. *Z-Card*) werden vom *AnaGate PROFINET Z-Card* automatisch übernommen bzw. verändert.

# Kapitel 1. Beschreibung

Das AnaGate PROFINET Z-Card der Analytica GmbH dient als Kommunikationsbrücke / Buskoppler zwischen einer speicherprogrammierbaren Steuerung (SPS) und den Intelliveyor Steuerungsbaugruppen vom Typ Z-Card der Fa. Interroll Automation GmbH. Das AnaGate PROFINET Z-Card setzt dabei die PROFINET-Schnittstelle der Steuerungsseite auf das proprietäre CAN-Bus-Protokoll der Z-Card um.

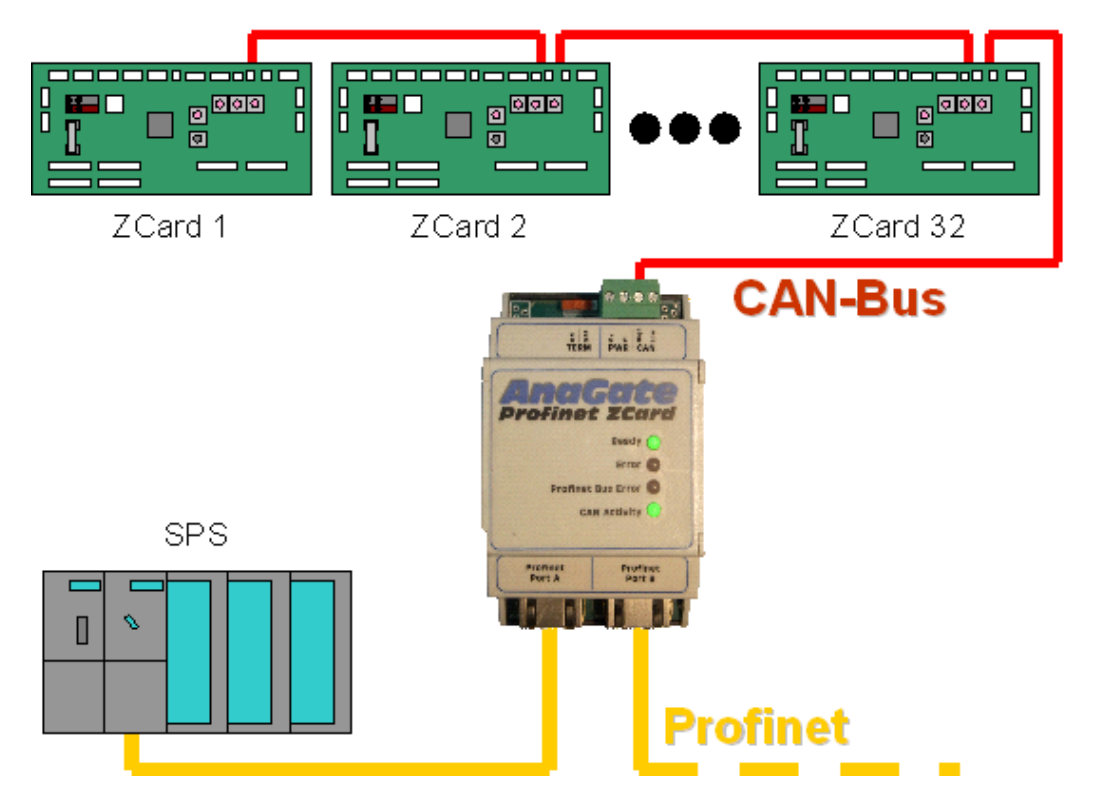

#### Abbildung 1.1. Anwendungsübersicht, AnaGate PROFINET Z-Card

Dabei werden die Zustände aller Sensoren und Aktoren von bis zu 32 *Z-Card*-Baugruppen von dem *AnaGate PROFINET Z-Card* als lokales Prozessabbild vorgehalten und der übergeordneten Steuerung über die *PROFINET*-Schnittstelle zur Verfügung gestellt.

Die Kommunikation zu den einzelnen *Z-Card*-Baugruppen über den CAN-Bus bleibt der übergeordneten Steuerung (SPS) komplett verborgen. Alle notwendigen Einstellungen, Zustandsänderungen und Überwachungsfunktionen auf dem CAN-Bus (resp. *Z-Card*) werden vom *AnaGate PROFINET Z-Card* automatisch übernommen bzw. verändert.

## **1.1. Technische Daten**

| Technis | cher Bereich       | Spezifikation |                        |  |
|---------|--------------------|---------------|------------------------|--|
| Gehäuse | Hutschienengehäuse | TS 35 nach EN | 50022 bzw. DIN rail 35 |  |
|         |                    |               |                        |  |

| Technischer Bereich      |                   | Spezifikation                             |  |
|--------------------------|-------------------|-------------------------------------------|--|
|                          | Abmssungen        | 62,2mm x 53,6mm x 89,7mm                  |  |
|                          | Material          | Polycarbonat                              |  |
|                          | Schutzart         | IP20                                      |  |
|                          | Gewicht           | ca. 59g                                   |  |
| CAN Bus                  | Baudrate          | 250 kbps                                  |  |
|                          | Terminierung      | zuschaltbar über Kippschalter             |  |
| PROFINET                 | Baudrate          | 100 MBit                                  |  |
|                          | Schnittstelle     | RJ45-Buchse                               |  |
|                          | Port switches     | 2                                         |  |
|                          | Vendor ID         | 0x287                                     |  |
| Spannungs-<br>versorgung | Spannung          | 9V-28V Gleichspannung verpolungsgeschützt |  |
|                          | Leistungsaufnahme | max. 1,5W                                 |  |
| Umgebungs-               | Lagerung          | -40 85 °C                                 |  |
| bedingungen⁺             | Betrieb           | -20 60 °C                                 |  |
|                          | Rel. Luftfeuchte  | 10 - 90%, ohne Betauung                   |  |
| Normen                   | Störaussendung    | nach EN6100-6-4 (Industrie)               |  |
|                          | Störfestigkeit    | nach EN6100-6-2 (Industrie)               |  |

<sup>1</sup>Die Komponenten dürfen nicht ohne Zusatzmaßnahmen an Orten eingesetzt werden, an denen Staub, ätzende Dämpfe/Gase oder ionisierte Strahlung auftreten können.

## Tabelle 1.1. Technische Daten, AnaGate PROFINET Z-Card

# 1.2. Lieferumfang

Das AnaGate PROFINET Z-Card wird mit den folgenden Komponenten geliefert:

- 1x AnaGate PROFINET Z-Card
- 1x CD mit Handbuch, Gerätebeschreibungsdatei (GSDML)
- 1x 4poliger Schraubklemmenstecker (für Anschluß von CAN-Bus und Stromversorgung)

# 1.3. Schnittstellen und Anschlüsse

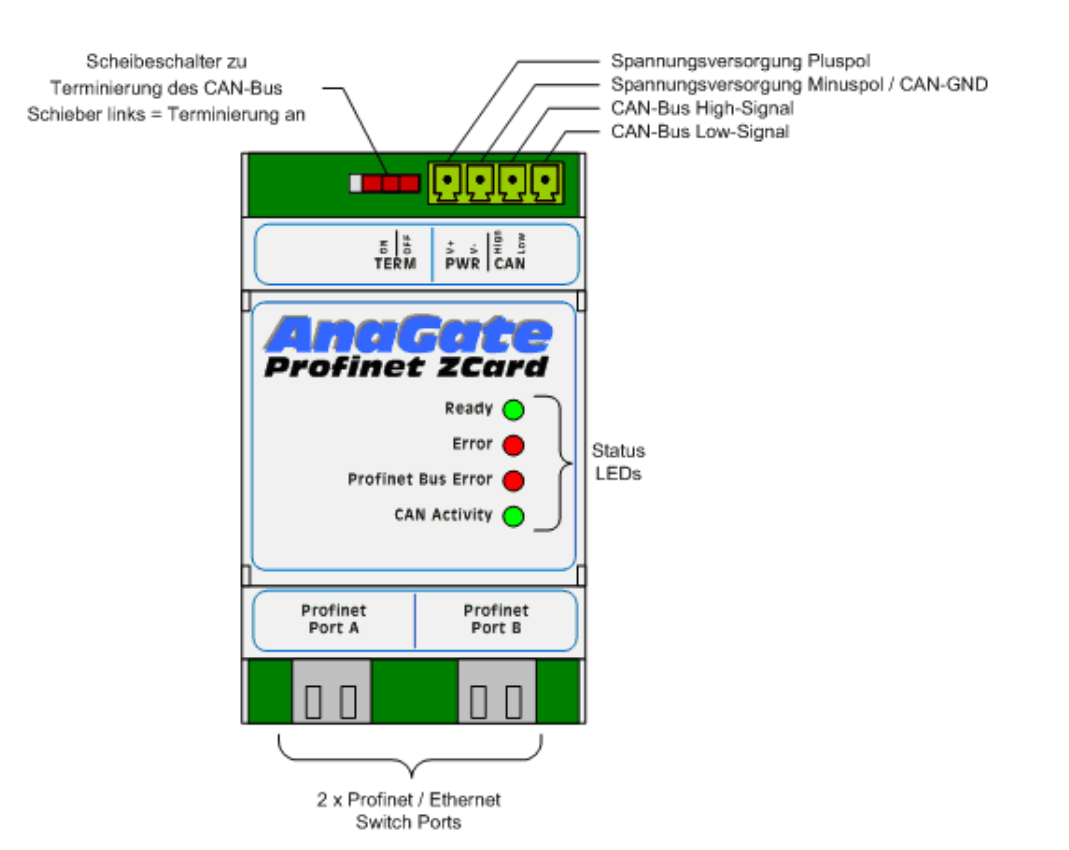

### Abbildung 1.2. Draufansicht, AnaGate PROFINET Z-Card

Auf der oberen Steckerleiste des *AnaGate PROFINET Z-Card* befinden sich, von links nach rechts, die folgenden Anschlüsse:

- TERM Schiebeschalter zur Terminierung des CAN-Bus (Schieber links = Terminierung an).
- PWR/ 4-polige Stiftleiste zum Anschluß des CAN-Busses und der
   CAN Stromversorgung. Der entsprechenden Stecker, dessen Schraubklemmen Leiterquerschnitte bis zu 1,5mm<sup>2</sup> aufnehmen kann, ist im Lieferumfang enthalten. Die Pinbelegung kann folgenden der Tabelle entnommen werden:

| Pin | Beschreibung |                                        |
|-----|--------------|----------------------------------------|
| 1   | V+           | 1 2 3 /                                |
| 2   | V- / CAN_GND |                                        |
| 3   | CAN_L        |                                        |
| 4   | CAN_H        | $\mathbf{F} + \mathbf{+} + \mathbf{-}$ |

#### Tabelle 1.2. Pinbelegung, PWR/CAN Stecker

Auf der unteren Steckerleiste des *AnaGate PROFINET Z-Card* befinden sich, von links nach rechts, die folgenden Anschlüsse:

Port A PROFINET / Ethernet Port A.

Port B PROFINET / Ethernet Port B.

# 1.4. Statusanzeige

Auf der Abdeckungsleiste des *AnaGate PROFINET Z-Card* befinden sich, von oben nach unten, die folgenden Status-LEDs:

| Bezeichnung  | Farbe | Zustand | Beschreibung                                                                                                    |
|--------------|-------|---------|----------------------------------------------------------------------------------------------------|
| Ready        | grün  | an      | Gerät ist betriebsbereit                                                                                                    |
|              |       | aus     | interner Fehler (TPS not ready)                                                                                                    |
|              |       | blinkt  | interner Fehler (not configured by host cpu)                                                                                                    |
| Error        | rot   | an      | Diagnosefehler                                                                                                    |
|              |       | aus     | kein Diagnosefehler                                                                                                    |
| Profinet Bus | rot   | an      | kein PROFINET-Link vorhanden                                                                                                    |
| Error        |       | aus     | Das Gerät ist ordnungsgemäß mit derm PROFINET IO-Kontroller verbunden und es findet Datenaustasuch statt.                                                              |
|              |       | blinkt  | Link ist vorhanden, aber keine aktive Kommunikation zum PROFINET IO-Kontroller aufgebaut.                                                                              |
| CAN Activity | grün  | blinkt  | Die LED leuchtet für jedes empfangene/<br>gesendete CAN-Telegramm kurz auf. Je höher<br>die Buslast, desto häufiger blinkt die LED bis<br>hin zum statischen Leuchten. |

### Tabelle 1.3. Statusanzeige, AnaGate PROFINET Z-Card

# Kapitel 2. Inbetriebnahme

# 2.1. Montage

Das *AnaGate PROFINET Z-Card* kann direkt auf eine DIN Rail 35 Trägerschiene (TS 35) aufgesteckt werden. Die Trägerschiene muß korrosionsbeständig und mit einem Ableitkontakt (Erde) versehen sein.

Zur Demontage ist der orange Fußriegel mit einem Schraubendreher nach unten zu ziehen und das Gerät nach oben herauszuschwenken.

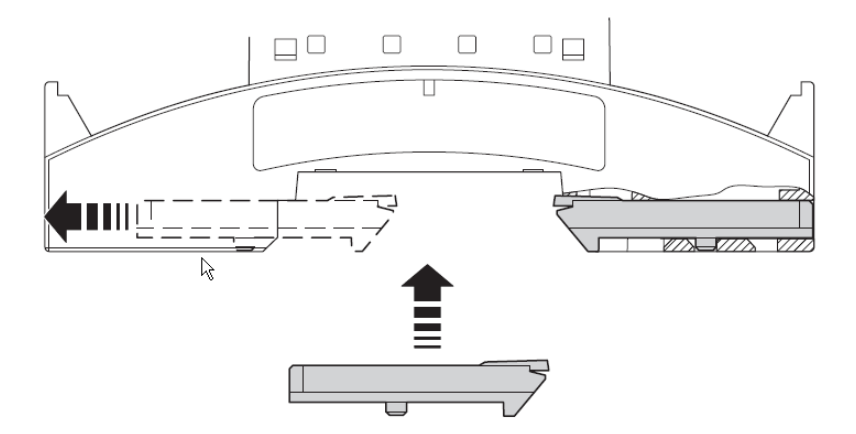

#### Abbildung 2.1. Montage der Fußriegel

Elektrostatische

discharge

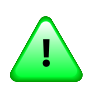

# Technischer Zustand des GerätesTechnical state

Vor dem Einbau müssen die Geräte auf äußerliche Unversehrtheit überprüft werden. Beschädigte oder manipulierte Geräte dürfen nicht in Betrieb genommen werden.

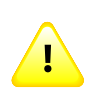

# EntladungElectrostatic

Das Gerät enthält elektronische Bauelemente, die auf elektrostatische Entladung empfindlich reagieren. Daher sind die allgemein bekannten Vorsichtsmaßnahmen bei der Handhabung elektrostatisch entladungsgefährdeter Bauelemente (ESD) nach DIN EN 100 015 beachten.

# 2.2. Elektroinstallation

Zum Anschluss an die Versorgungsspannung ist der beiliegende, grüne, 4poligen Schraubklemmenstecker zu verwenden. Die Pinbelegeung kann Tabelle 1.2, "Pinbelegung, PWR/CAN Stecker" entnommen werden.

Das Gerät kann mit einer Spannung von 9 bis 28 Volt DC betrieben werden.

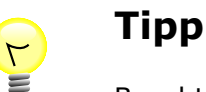

Beachten Sie bitte, dass v- der Bezugmasse des CAN-Busses entspricht. Es ist daher sinnvoll, dass die *Z*-*Card*-Module und das *AnaGate PROFINET Z*-*Card* über das gleiche Netzteil versorgt werden.

## 2.3. CAN Bus

Der CAN-Bus ist ein serieller 2-adriger Differential-Bus mit einer Baudrate von 250 kbps und einem Abschluss nach ISO 11898. CAN-Highspeed gemäß ISO 11898-2 wird verwendet. Die Kabellänge eines physikalischen Busses darf nicht mehr als 100 m betragen. Als CAN-Busleitung ist eine Twisted-Pair Leitung mit 120 Ohm Wellenwiderstand zu verwenden. Hat die Leitung einen Schirm sollte dieser mit Erde (PE) verbunden werden.

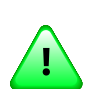

## Wichtig

Der Anfang und das Ende der CAN-Leitung muss mit einem 120 Ohm Abschlusswiderstand terminiert sein. Falls das *AnaGate PROFINET Z-Card* am Anfang und oder am Ende der CAN-Bus Leitung angeschlossen ist, ist die Terminierung über den CAN-Abschlußschalter zuzuschalten.

| CAN Bus Abschluß | Schalterposition |
|------------------|------------------|
| kein Abschluß    | links            |
| Abschluß         | rechts           |

#### Tabelle 2.1. CAN-Bus-Abschlußschalter

Zum Anschluss an den CAN bus ist der beiliegende, grüne, 4-poligen Schraubklemmenstecker zu verwenden. Die Pinbelegeung kann Tabelle 1.2, "Pinbelegung, PWR/CAN Stecker" entnommen werden.

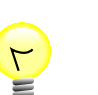

## Tipp

Beachten Sie bitte, dass v- der Bezugmasse des CAN-Busses entspricht. Es ist daher sinnvoll, dass die *ZCards* und der *AnaGate PROFINET Z-Card* über das gleiche Netzteil versorgt werden.

Sobald ein Teilnehmer am Bus ist, beginnt die CAN-Status-LED auf der Oberseite des Gerätes zu blinken bzw. leuchten. Mit jedem Telegramm auf dem CAN-Bus leuchtet die LED kurz auf, bei hoher Busauslastung leuchtet die LED permanent.

# 2.4. PROFINET

Das AnaGate PROFINET Z-Card verfügt über zwei PROFINET-Schnittstellen mit integriertem Switch.

*PROFINET*-Geräte mit integriertem Switch ermöglichen einen Systemaufbau in Linien- oder Baumtopologie. Zusätzliche externe Switches werden dafür nicht mehr benötigt.

# Kapitel 3. Prozeßdaten

# 3.1. PROFINET IO Slots und Z-Card-IDs

Das *AnaGate PROFINET Z-Card* kann die Prozessdaten von bis zu 32 *Z-Card*-Modulen auf *PROFINET* IO abbilden.

Jede Z-Card stellt seitens PROFINET IO einen eigenen Slot dar. Die Slot-Nummer entspricht dabei automatisch der Z-Card-ID. Das AnaGate PROFINET Z-Card stellt die Slots 1 bis 32 bereit, in die die Z-Card-Module "gesteckt" werden können. Lücken sind dabei nicht erlaubt.

Faktisch bedeutet dies, daß an einem CAN Bus des *AnaGate PROFINET Z-Card* nur *Z-Card*-Module mit der ID 1 bis 32 verwendet werden können. Die physische Reihenfolge der *Z-Card*-Module spielt dabei keine Rolle.

## 3.2. Prozessdaten-Zuordnung

Jeder *PROFINET* IO Slot stellt fünf Ausgangs- und fünf Eingangsbytes bereit, über die die *Z*-*Card* gesteuert werden kann. Die einzelnen Bytes beinhalten die folgenden Signale:

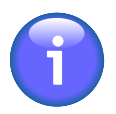

## Anmerkung

Nähere Informationen zu den einzelnen Signalen sind der *Z-Card*-Dokumentation der Fa. Interroll [ZCard3-2013] (Abschnitt *CAN-Bus-Kommunikation*) zu entnehmen.

## 3.2.1. Eingänge

| Eingang    |         | Beschreibung                   |
|------------|---------|--------------------------------|
| Byte 1     | Bit 0   | Aktueller Zustand von Sensor 1 |
| (Sensoren) | Bit 1   | Aktueller Zustand von Sensor 2 |
|            | Bit 2   | Aktueller Zustand von Sensor 3 |
|            | Bit 3   | Aktueller Zustand von Sensor 4 |
|            | Bit 4   | Aktueller Zustand von Sensor 5 |
|            | Bit 5   | Aktueller Zustand von Sensor 6 |
|            | Bit 6-7 | Reserviert                     |

#### Tabelle 3.1. IO-Slot: Eingangs-Byte 1

| Eingang              |       | Beschreibung                  |
|----------------------|-------|-------------------------------|
| Byte 2               | Bit 0 | Aktueller Zustand von Motor 1 |
| (Motorinformationen) | Bit 1 | Aktueller Zustand von Motor 2 |
| (                    | Bit 2 | Aktueller Zustand von Motor 3 |
|                      | Bit 3 | Aktueller Zustand von Motor 4 |

| Eingang |       | Beschreibung   |
|---------|-------|----------------|
|         | Bit 4 | Fehler Motor 1 |
|         | Bit 5 | Fehler Motor 2 |
|         | Bit 6 | Fehler Motor 3 |
|         | Bit 7 | Fehler Motor 4 |

### Tabelle 3.2. IO-Slot: Eingangs-Byte 2

| Eingang             |       | Beschreibung                        |
|---------------------|-------|-------------------------------------|
| Byte 3              | Bit 0 | Aktueller Zustand von PLC-Eingang 1 |
| (PLC-Informationen) | Bit 1 | Aktueller Zustand von PLC-Eingang 2 |
| (                   | Bit 2 | Aktueller Zustand von PLC-Eingang 3 |
|                     | Bit 3 | Aktueller Zustand von PLC-Eingang 4 |
|                     | Bit 4 | Aktueller Zustand von PLC-Ausgang 1 |
|                     | Bit 5 | Aktueller Zustand von PLC-Ausgang 2 |
|                     | Bit 6 | Aktueller Zustand von PLC-Ausgang 3 |
|                     | Bit 7 | Aktueller Zustand von PLC-Ausgang 4 |

### Tabelle 3.3. IO-Slot: Eingangs-Byte 3

| Eingang            |           | Beschreibung                                                     |
|--------------------|-----------|------------------------------------------------------------------|
| Byte 4             | Bit 0 - 3 | abhängig vom verwendeten Programm der <i>Z-Card</i> <sup>1</sup> |
| (Up / Down / Side) | Bit 4     | Aktueller Zustand UP                                             |
|                    | Bit 5     | Aktueller Zustand DOWN                                           |
|                    | Bit 6     | Aktueller Zustand SIDE1                                          |
|                    | Bit 7     | Aktueller Zustand SIDE2                                          |

<sup>1</sup>siehe Dokumentation der *Z-Card* für Informationen über Programmauswahl der *Z-Card* 

### Tabelle 3.4. IO-Slot: Eingangs-Byte 4

| Eingang |           | Beschreibung |  |  |  |
|---------|-----------|--------------|--|--|--|
| Byte 5  | Bit 0 - 7 | Reserviert   |  |  |  |

## Tabelle 3.5. IO-Slot: Eingangs-Byte 5

## 3.2.2. Ausgänge

| Ausgang    |       | Beschreibung  |
|------------|-------|---------------|
| Byte 1     | Bit 0 | PLC Eingang 1 |
| (Sensoren) | Bit 1 | PLC Eingang 2 |
| (00.0000)  | Bit 2 | PLC Eingang 3 |

| Ausgang |         | Beschreibung            |
|---------|---------|-------------------------|
|         | Bit 3   | PLC Eingang 4           |
|         | Bit 4-5 | Reserviert              |
|         | Bit 6   | Sensor-Signale umkehren |
|         | Bit 7   | Reserviert              |

### Tabelle 3.6. IO-Slot: Ausgangs-Byte 1

| Ausgang           |       | Beschreibung                           |
|-------------------|-------|----------------------------------------|
| Byte 2            | Bit 0 | Logische Geschwindigkeit Motor 1 Bit 0 |
| (Speed Motor 1+2) | Bit 1 | Logische Geschwindigkeit Motor 1 Bit 1 |
| (                 | Bit 2 | Logische Geschwindigkeit Motor 1 Bit 2 |
|                   | Bit 3 | Logische Geschwindigkeit Motor 1 Bit 3 |
|                   | Bit 4 | Logische Geschwindigkeit Motor 2 Bit 0 |
|                   | Bit 5 | Logische Geschwindigkeit Motor 2 Bit 1 |
|                   | Bit 6 | Logische Geschwindigkeit Motor 2 Bit 2 |
|                   | Bit 7 | Logische Geschwindigkeit Motor 2 Bit 3 |

#### Tabelle 3.7. IO-Slot: Ausgangs-Byte 2

| Ausgang           |       | Beschreibung                           |
|-------------------|-------|----------------------------------------|
| Byte 3            | Bit 0 | Logische Geschwindigkeit Motor 3 Bit 0 |
| (Speed Motor 3+4) | Bit 1 | Logische Geschwindigkeit Motor 3 Bit 1 |
| (                 | Bit 2 | Logische Geschwindigkeit Motor 3 Bit 2 |
|                   | Bit 3 | Logische Geschwindigkeit Motor 3 Bit 3 |
|                   | Bit 4 | Logische Geschwindigkeit Motor 4 Bit 0 |
|                   | Bit 5 | Logische Geschwindigkeit Motor 4 Bit 1 |
|                   | Bit 6 | Logische Geschwindigkeit Motor 4 Bit 2 |
|                   | Bit 7 | Logische Geschwindigkeit Motor 4 Bit 3 |

#### Tabelle 3.8. IO-Slot: Ausgangs-Byte 3

| Ausgang            |           | Beschreibung                                                     |
|--------------------|-----------|------------------------------------------------------------------|
| Byte 4             | Bit 0 - 3 | abhängig vom verwendeten Programm der <i>Z-Card</i> <sup>1</sup> |
| (Up / Down / Side) | Bit 4     | Aktueller Zustand UP                                             |
|                    | Bit 5     | Aktueller Zustand DOWN                                           |
|                    | Bit 6     | Aktueller Zustand SIDE1                                          |
|                    | Bit 7     | Aktueller Zustand SIDE2                                          |

<sup>1</sup>siehe Dokumentation der *Z*-*Card* für Informationen über Programmauswahl der *Z*-*Card* 

### Tabelle 3.9. IO-Slot: Ausgangs-Byte 4

| Ausgang |           | Beschreibung |  |  |  |
|---------|-----------|--------------|--|--|--|
| Byte 5  | Bit 0 - 7 | Reserviert   |  |  |  |

Tabelle 3.10. IO-Slot: Ausgangs-Byte 5

# 3.3. Störungen

Folgende typische Störungen können im laufenden Betrieb mit dem AnaGate PROFINET Z-Card auftretem:

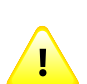

## Störung bei der PROFINET-Kommunikation

Die Kommunikation zwischen dem *AnaGate PROFINET Z-Card* und dem *PROFINET*-Kontroller (SPS) funktioniert nicht oder die Verbindung zwischen beiden Geräten ist unterbrochen.

Ursachen dieser Störung:

- PROFINET-Kontroller (SPS) stromlos
- AnaGate PROFINET Z-Card stromlos
- Probleme bei der Verkabelung

Eine Störung bei der *PROFINET*-Kommunikation hat zur Folge, daß auf dem CAN Bus zwischen *AnaGate PROFINET Z-Card* und *Z-Card* keine "Host-Alive"-Telegramme mehr ausgetauscht werden. Dies wiederum führt dazu, daß die *Z-Card*-Module spätestens nach 250ms die angeschlossenen Motoren abschalten.

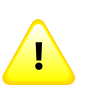

## Störung bei der CAN-Kommunikation

Eine *Z*-*Card* ist über *PROFINET* konfiguriert, wird aber am CAN Bus nicht gefunden wird.

Ursachen dieser Störung:

- Z-Card stromlos
- Probleme bei der CAN-Verkabelung

In einer angeschlossenen SPS (speicherprogrammierbaren Steuerung) werden die Daten der nicht gefundenen *Z-Card* als ungültig gemeldet. Ím Regelfall erzeugt dieses Fehlverhalten einen konkreten Fehler in der SPS, der im Diagnosepuffer nachgeschlagen werden kann.

# Kapitel 4. Integration in SIMATIC STEP7 / TIA-Portal

Die Integration des *AnaGate PROFINET Z-Card* in die Programmierumgebung von Siemens entspricht dem Vorgehen bei anderen Profinet IO Geräten. Da das AnaGate keine besonderen Einstellungen Seitens der SPS benötigt, werden im folgenden nur die wesentlichen Punkte behandelt.

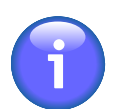

## Anmerkung

Mehr Details zur Einbindung von Profinet-IO Geräte können Sie der Dokumentation von STEP7 bzw. TIA-Portal entnehmen.

1. Installieren Sie die GSDML-Datei in Ihrem STEP-7 bzw. TIA-Portal<sup>1</sup>.

Anschließend ist im Hardwarekatalog das AnaGate PROFINET Z-Card zu finden.

| ₩0         | Siemens - ZCard Profinet                                  |                                                                  |               |                      |                  |                  |       |                                                    | - 5  | ×   |
|------------|-----------------------------------------------------------|------------------------------------------------------------------|---------------|----------------------|------------------|------------------|-------|----------------------------------------------------|------|-----|
| <u>P</u> r | ojekt <u>B</u> earbeiten <u>A</u> nsicht <u>E</u> infügen | <u>O</u> nline E <u>x</u> tras <u>W</u> erkzeuge <u>F</u> enster | <u>H</u> ilfe |                      |                  |                  |       | Totally Integrated Automation                      | 1    |     |
| 1          | 😚 🎦 🔚 Projekt speichern ا 🐰 💼                             | 🗈 X ら ± C* ± 🖬 🗄 🖽 🖬                                             | 9 🖬 🖉         | 🖉 Online verbind     | len 🔊 Online-Ver | rbindung trennen | A? [] | PORT                                               | ΪAL  |     |
|            | Projektnavigation 🔲 🖣                                     | ZCard Profinet → Geräte & Netze                                  |               |                      |                  | _ 21             | ×     | Hardware-Katalog 📰 🗉                               | 1 🕨  |     |
|            | Geräte                                                    |                                                                  | a Te          | pologiesicht         | 🔥 Netzsicht      | Gerätesicl       | nt    | Optionen                                           | _    |     |
|            | × 0 0                                                     | H • + 100%                                                       |               |                      |                  | 1                |       |                                                    |      | Ha  |
|            |                                                           |                                                                  |               |                      |                  |                  | -     | A Katalaa                                          | -    | ₩.  |
|            | Card Profinet                                             |                                                                  |               |                      |                  |                  | - 1   | • Natalog                                          |      | are |
| ž.         | Neues Gerät hinzufügen                                    |                                                                  |               |                      |                  |                  |       | anagate                                            | MIL. | 춦   |
|            | 📥 Geräte & Netze                                          | PLC_1                                                            |               | ZCardGW              |                  |                  |       | Filter                                             |      | a l |
|            | PLC 1 [CPU 1212C AC/DC/Riv]                               | CPU 1212C                                                        |               | AnaGate              | Profine          | et ZCard         |       | 🕨 🛅 Dezentrale Peripherie                          | ^    | g   |
|            | Gerätekonfiguration                                       |                                                                  |               | PLC_1                |                  |                  |       | 🔻 🗽 Weitere Feldgeräte                             |      |     |
|            | 🐫 Online & Diagnose                                       |                                                                  |               |                      |                  |                  |       | ▼ morinet io                                       |      | ų.  |
|            | 🕨 📴 Programmbausteine                                     |                                                                  |               |                      |                  |                  | -11   | Drives                                             |      | 0   |
|            | 🕨 🎲 Technologieobjekte                                    |                                                                  |               |                      |                  |                  | ~     | Encoders                                           |      |     |
|            | 🕨 🔚 Externe Quellen                                       | < III                                                            |               |                      |                  |                  | > 🗉   | ▼ 🛄 Gateway                                        |      | ē.  |
|            | 🕨 🛺 PLC-Variablen                                         |                                                                  |               | * I I <del>V</del> I |                  |                  | _     | Siemens AG                                         |      | 0   |
|            | Cit PLC-Datentypen                                        | lopologieübersicht                                               |               |                      |                  |                  |       | Analytica GmbH                                     |      | 8   |
|            | 🕨 🥅 Beobachtungs- und Forc                                | 🚽 Portverschaltung 🚇 Offline/Online-V                            | ergleich      | 05                   |                  |                  |       | <ul> <li>Anyltica GmbH</li> </ul>                  |      |     |
|            | 📴 Programminformationen                                   | \Upsilon Gerät / Port                                            | Steck         | Partner-Station      | Partner-Gerät    | Partner-Schnitt  | Partn | ▼ III AnaGate                                      |      | 9   |
|            | Textlisten                                                | <ul> <li>\$7-1200-Station_1</li> </ul>                           |               |                      |                  |                  |       | ✓ L Koptmodul                                      |      | Au  |
|            | 🕨 🫅 Lokale Baugruppen                                     |                                                                  | 1             |                      |                  |                  |       | Magate Profinet 2 Card                             |      | egi |
|            | 🕨 🛅 Dezentrale Peripherie                                 | <ul> <li>PROFINET-Schnittstelle_1</li> </ul>                     | 1 X1          |                      |                  |                  |       | Vactored (CAN-Bus)                                 |      | ber |
|            | 🕨 🙀 Gemeinsame Daten                                      | Port_1                                                           | 1 ×1 P1       | GSD-Geraet_1         | ZCardGW1         | PN-IO            | Port  | Cond Catering                                      | =    | -   |
|            | Dokumentationseinstellu                                   |                                                                  |               |                      |                  |                  |       | = Tel I/O                                          |      |     |
|            | Sprachen & Ressourcen                                     |                                                                  | 0             |                      |                  |                  |       | ▼ Wii-Software                                     |      |     |
|            | Image Online-Zugänge                                      | ✓ PN-IO                                                          | 0 ×1          |                      |                  |                  |       | TPS-1 Development Toolkit                          |      |     |
|            | Card Reader/USB-Speicher                                  | Port 1 - RJ45                                                    | 0 ×1          |                      |                  |                  | belie | Konfroedul                                         |      | ŝ   |
|            |                                                           | Port 2 - RJ45                                                    | 0 ×1          | \$7-1200-Statio      | PLC_1            | PROFINET-Schni   | Port_ | Ident Systems                                      |      | eke |
|            |                                                           |                                                                  |               |                      |                  |                  |       | - Die Sensors                                      |      | 3   |
|            |                                                           |                                                                  |               |                      |                  |                  |       | ▼ 📑 Siemens AG                                     |      |     |
|            | Z III 3                                                   |                                                                  |               |                      |                  |                  |       | ✓ 100 VS100                                        |      |     |
|            | A Datailansiaht                                           | <                                                                |               |                      |                  |                  | >     | 🕨 🛅 Kopfmodul                                      |      |     |
|            |                                                           | GSD-Geraet_1 [Device]                                            | 🔍 Eigens      | chaften 🏌            | Info 追 🗓 Dia     | agnose           |       |                                                    | ~    |     |
|            | Name                                                      | Allgemein IO-Variablen                                           | Texte         |                      |                  | -                |       | > Information                                      |      |     |
|            | 4 Portalansisht                                           | 🖶 Geräte & Net                                                   |               |                      |                  |                  | _     | Varbindung mit PLC 1 getrepet                      |      |     |
|            | Tortal ansient                                            | In delate a Net                                                  |               |                      |                  |                  |       | <ul> <li>Verbindung mit rLC_1 getrehnt.</li> </ul> |      |     |

# Abbildung 4.1. Installiertes *AnaGate PROFINET Z-Card* im TIA-Portal

- 2. Ziehen Sie das Gerät in die HW-Konfiguration und verbinden Sie Profinetschnittstelle mit einem Profinet-IO Kontroller.
- 3. Wechseln Sie in die Gerätesicht des AnaGate PROFINET Z-Card, ziehen Sie Z-Cards in die freien Slots und vergeben sie EA-Adressen. Die *Steckplatz-Nummer* entspricht automatisch der CAN-ID der *Z-Card*.

<sup>&</sup>lt;sup>1</sup>Die aktuelle GSDML-Datei wurde mit einer Siemens S7-1200 im TIA-Portal 12.0 auf Kompatibiliät überprüft. Die Kompatibilität mit neueren Versionen der TIA-Portal-Software wird nicht garantiert.

|                           |            |              |             |          |                    |                 |       |                         | -               |
|---------------------------|------------|--------------|-------------|----------|--------------------|-----------------|-------|-------------------------|-----------------|
| online-Verbindung trennen |            | × =          |             |          |                    |                 |       | Totally Integrated Auto | mation<br>PORTA |
| .2C AC/DC/Rly] → Dezentra | le Periphe | erie 🕨       | PROFINE     | lO-Syste | m (100): PN/IE_1   | ► ZCardGW 📃 🖬   | ∎∎×   | Hardware-Katalog        | ∎ ∎ ►           |
|                           |            |              | -           | Topolog  | iesicht 🔥 Netz     | sicht 👖 Gerätes | icht  | Optionen                |                 |
| ZCardGW                   | - 000      |              | <br>• • • • | 50%      |                    |                 | - 🖬 🗍 | •                       |                 |
|                           |            | : <b>-</b> 9 |             |          |                    |                 |       | ▼ Katalon               |                 |
| 1                         |            |              |             |          |                    |                 |       | Zcard                   | isia isiT       |
| T STATE                   |            |              |             |          |                    |                 |       |                         | ant and         |
| =                         |            |              |             |          |                    |                 |       | Filter                  |                 |
| Acceleta                  |            |              |             |          |                    |                 |       | AnaGate Profinet 2Card  |                 |
|                           |            |              |             |          |                    |                 |       | Interroll ZCard         |                 |
|                           |            |              |             |          |                    |                 |       |                         |                 |
|                           |            |              |             |          |                    |                 | ~     |                         |                 |
|                           | 1          | 11           |             |          |                    |                 | > 💶   |                         |                 |
| Geräteübersicht           |            |              |             |          |                    |                 |       |                         |                 |
| Baugruppe                 | Baugr      | Steck        | E-Adres     | A-Adres  | Tvp                | Bestell-Nr      |       |                         |                 |
| ✓ ZCardGW                 | 0          | 0            |             |          | AnaGate Profinet Z | GW-PFN-ZCARD    | ^     |                         |                 |
| PN-IO                     | 0          | 0 ×1         |             |          | ZCardGW            |                 | =     |                         |                 |
| Interroll ZCard_1         | 0          | 1            | 15          | 15       | Interroll ZCard    |                 |       |                         |                 |
|                           | 0          | 2            |             |          |                    |                 |       |                         |                 |
|                           | 0          | 3            |             |          |                    |                 |       |                         |                 |
|                           | 0          | 4            |             |          |                    |                 |       |                         |                 |

Abbildung 4.2. Definition Z-Card im TIA-Portal

# Abkürzungen

| CAN      | <u>C</u> ontroller <u>A</u> rea <u>N</u> etwork                                                                                                    |
|----------|----------------------------------------------------------------------------------------------------|
| DOWN     | Nachfolgende Zone<br>Siehe auch SIDE, UP.                                                                                                    |
| PROFINET | <u>Process</u> <u>Field</u> <u>Network</u> is the open standard of <b>Profibus &amp;</b><br><b>Profinet International (PI)</b> for industrial automation. |
| SIDE     | Einschleuser oder Ausschleuser<br>Siehe auch DOWN, UP.                                                                                                    |
| UP       | Vorhergehende Zone<br>Siehe auch SIDE, UP.                                                                                                    |

# Literaturverzeichnis

# Bücher

# Publikationen

[ZCard3-2013] Interroll Automation GmbH. Copyright © 2013 Interroll Automation GmbH. Interroll Z-Card 3.0. Betriebsanleitung. Version 1.1. 01.07.2013.

# Anhang A. Technischer Support

Die Hardware-Serie AnaGate, die vorhandenen Programmierschnittstellen sowie verschiedene Tools werden von der Analytica GmbH entwickelt und unterstützt. Technische Unterstützung kann wie folgt angefordert werden:

#### Internet

Die AnaGate-Website [http://www.anagate.de] der Analytica GmbH enthält Informationen und Software-Downloads für Benutzer der AnaGate Library:

• Kostenlose Produkt-Updates, die Fehlerbehebungen oder neue Features beinhalten.

#### E-Mail

Für technische Unterstützung über Internet senden Sie bitte eine E-Mail an

<support@anagate.de>

Helfen Sie uns bei der optimalen Unterstützung und halten Sie stets folgende Informationen bereit, wenn Sie mit dem Support in Verbindung treten.

- Versionsnummer der jeweiligen Systemkomponente bzw. des Programm-Tools
- AnaGate-Modell und Firmware-Version
- Name und Version des verwendeten Betriebssystems